## ACESSO À REDE WI-FI PELO MEU CLÍNICAS

## Para acessar a rede WiFi Hcpa-MeuClinicas, é necessário fazer um cadastro e ativar a conta através de um e-mail. Mas antes, se você não se lembra se já possui um cadastro ativo, siga o passo a passo a seguir:

## TESTE PARA VERIFICAR CADASTRO/ESQUECIMENTO DE SENHA

 Para verificar se existe um cadastro ativo, utilizamos o mesmo caminho dos casos de esquecimento de senha. Clique na opção "*PRECISA DE AJUDA?*" e, na tela seguinte, digite o seu número de CPF e clique em Avançar. Em seguida, clique em "*ESQUECEU A SENHA?*".

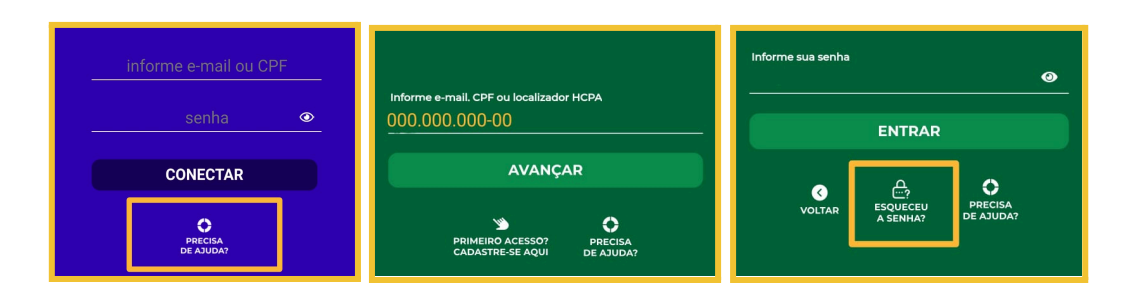

2) Informe seu número de CPF novamente e clique em "*RECUPERAR*" para receber o e-mail com link para criar uma nova senha. Neste momento, se você não possui um cadastro ainda, receberá um aviso na tela em letras vermelhas. Veja no próximo tópico como fazer o primeiro acesso. Por outro lado, se o e-mail for enviado é porque o cadastro já existe.

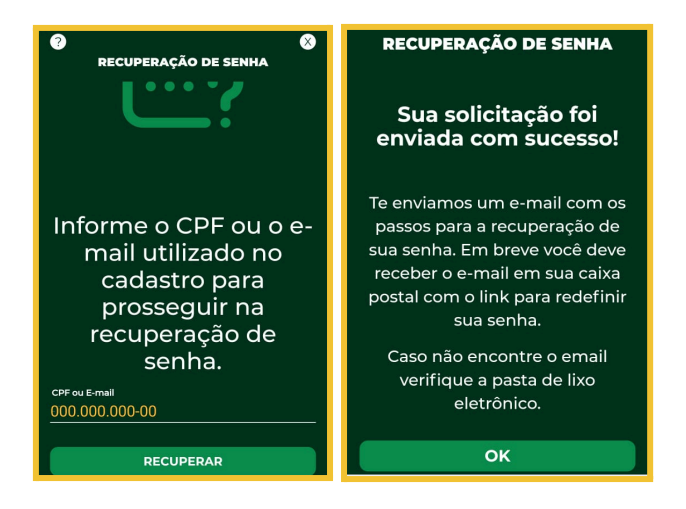

3) Se o cadastro existe e você não se lembra da senha, vá até o e-mail cadastrado no Meu Clínicas e procure a mensagem "nao-responder-meuclinicas" para recuperação de senha. Dentro dela, clique no link azul para ser redirecionado até a tela onde você poderá criar uma nova senha. Após criar uma senha seguindo os requisitos, clique em "Redefinir". Após a mensagem de confirmação, sua nova senha já está ativa e pode ser usada para conectar na rede.

| Recuperação de senha 📩                                                                                                    | 🎳 MEU                                  | Redefinir senha                        |
|----------------------------------------------------------------------------------------------------|----------------------------------------|----------------------------------------|
| N nao-responder-m 1159 ☺ ∽ :<br>≋ para mim ∽                                                                                                    | Redefinir senha                        | Informe uma nova senha<br>             |
| Recuperação de senha                                                                                                    | Informe uma nova senha                 | Critérios para preenchimento da senha: |
| Olá (                                                                                                    | Senha média 🔹                          | ⊘ Letra                                |
| Você solicitou a recuperação da sua senha de<br>acesso ao Meu Clínicas.                                                                                  | Critérios para preenchimento da senha: | Pelo menos 6 caracteres                |
| Clique no link abaixo para cadastrar uma nova<br>senha. Este link é válido por 24h. Caso exceda este<br>período, você deverá fazer uma nova solicitação. | Letra Nümero Pelo menos 6 caracteres   | No máximo 64 caracteres                |
| Clique aqui                                                                                                    | No maximo 64 caracteres                | Senha alterada com sucesso             |
| Caso não consiga clicar, copie e cole no seu<br>navegador o seguinte endereço:                                                                           | REDEFINIR                              |                                        |
| https://meuclinicas.hcpa.edu.br/redefinir-senha?<br>tkn=XAE1QBrdDLFC4FGeXSwjnKXD3h6U3l<br>MyvCYB9NRhV3nYtYYZwtvDjm0jomH3uuZT                             | Cancelar                               | ок                                     |

4) Se não abrir o link do e-mail para a mensagem de confirmação, copie o link do e-mail (tocando em cima e pressionando) e cole no navegador Google Chrome ou Firefox. Após esse procedimento, você conseguirá redefinir a senha conforme a orientação anterior do item 3.

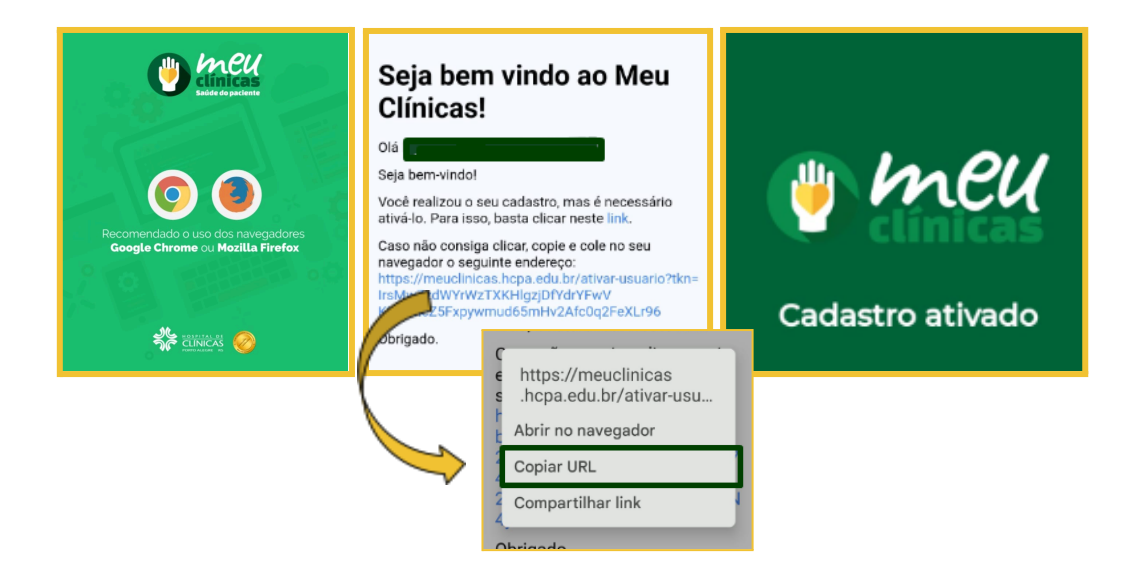

## PRIMEIRO ACESSO: REALIZAÇÃO DE CADASTRO

 Na lista de redes, clique em Hcpa-MeuClínicas. Ao tentar se conectar, aparecerá uma notificação no celular para autenticação na rede. Basta clicar nela para abrir a tela azul de login.

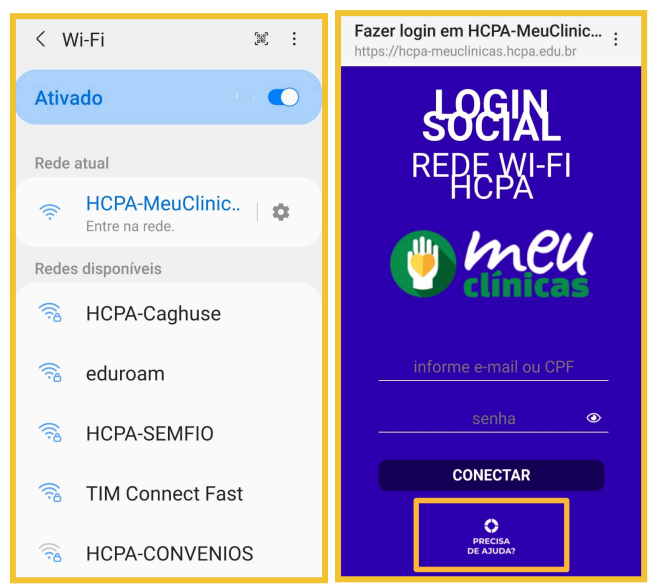

- Se já for usuário do aplicativo "Meu Clínicas", entre com o seu número de CPF e SENHA. Se for o primeiro acesso ou não lembre da senha, clique em "PRECISA DE AJUDA?".
- 3) Vai abrir outra tela (de fundo verde) para fazer o cadastro do aplicativo e criar uma senha (não precisa baixar o aplicativo). Selecione a opção "Primeiro acesso? Cadastre-se aqui!" e preencha os campos a partir do "Nome completo". Caso não lembre o número do seu RG, digite 10 vezes o 0 (mesmo número de algarismos). Para esse cadastro, não precisa informar nada no campo LOCALIZADOR.

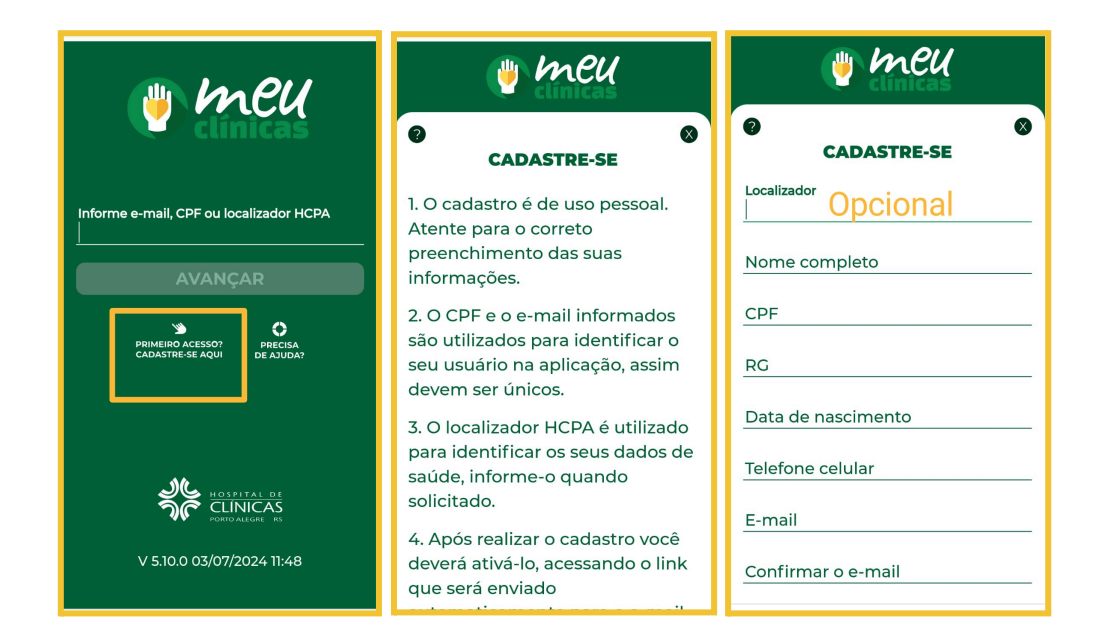

 Após preencher seus dados, crie uma senha, selecione a opção "Li e aceito os termos de uso e privacidade" e clique em Próximo. A próxima tela será para confirmar as informações fornecidas no cadastro. Se estiver tudo certo, clique em Confirmar; se precisar corrigir algo, clique em Voltar e repita o procedimento.

| ( <sup>1</sup> )                                                                             | neu                                                          | 🖐 ME                                                                             | 24                                                                                                    |
|----------------------------------------------------------------------------------------------|--------------------------------------------------------------|----------------------------------------------------------------------------------|----------------------------------------------------------------------------------------------------|
| CADAS                                                                                        | STRE-SE                                                      | CADASTRE-                                                                        | SE                                                                                                    |
| E-mail                                                                                       |                                                              | Confirmação do                                                                   | s Dados                                                                                                    |
| Confirmar o e-mail                                                                           |                                                              | Por favor verifique se todo<br>estão corretos e clique em<br>prosseguir com o pr | os seus dados<br>o confirmar para<br>ocesso de                                                                                                    |
| Senha mé                                                                                     | e dia •                                                      | cadastramer                                                                      | FORMADO                                                                                                    |
| Critérios para preenchiment<br>O Letra<br>Número<br>O Pelo menos 6 caractero                 | to da senha:<br>15                                           | Nome completo:<br>CPF:<br>RG:                                                    |                                                                                                    |
| O No maximo 64 caracte                                                                       | Ø                                                            | Data de nascimento<br>Telefone celular:<br>E-mail:                               |                                                                                                    |
| ✓ Li e aceito os termos<br>PRÓ                                                               | s de uso e privacidade.<br>XIMO                              | CONFIRMA                                                                         | R                                                                                                    |
| O Meu Clínicas enviou um SMS para                                                            | Cadastro re<br>succ                                          | alizado com<br>esso!                                                             | nao-responder 08:57 🙂 🦘 🔅<br>8 para mim v                                                                                                    |
| verificar o número de celular<br>informado. Digite o código do SMS<br>enviado para o celular | 51                                                           | Ą                                                                                | Seja bem vindo ao Meu<br>Clínicas!                                                                                                    |
|                                                                                              | Te enviamos um e-mail para a ativação de<br>sua conta.<br>OK |                                                                                  | Seja pern-vinco!<br>Vocè realizou o seu cadastro, mas é necessário<br>ativá-lo. Para isso, basta clicar neste link.                                        |
| OK                                                                                           |                                                              |                                                                                  | navegador o seguinte undereço:<br>https://meuclinicas.hcpa.edu.br/attva-usuario?tkn=<br>IrsMvzzdWYW2TXKHIg2JDYdr/FwV<br>KHWmcZ5Fxpywmud65mHv2Afc0q2FeXLr96 |
|                                                                                              |                                                              |                                                                                  | Obrigado.                                                                                                    |

- 5) Ao confirmar os dados, será enviado um e-mail com link para ativação (ao solicitar código SMS, clique em validar depois e clique ok após a mensagem de confirmação do envio).
- 6) Entre no e-mail que foi informado no cadastro e procure a mensagem com o título "nao-responder-meuclinicas" de ativação do cadastro. Dentro dela, clique no link azul. Você deverá ser direcionado para uma tela de Cadastro ativado. A partir de agora, você já pode usar a rede Hcpa-MeuClínicas voltando para a lista de redes wi-fi e se logando (tela azul de login) com seu número de CPF e senha criada durante o cadastro.
- 7) Se não abrir o link do e-mail para a mensagem de confirmação, copie o link do e-mail (tocando em cima e pressionando) e cole no navegador Google Chrome ou Firefox. Após esse procedimento, você conseguirá ativar seu cadastro.

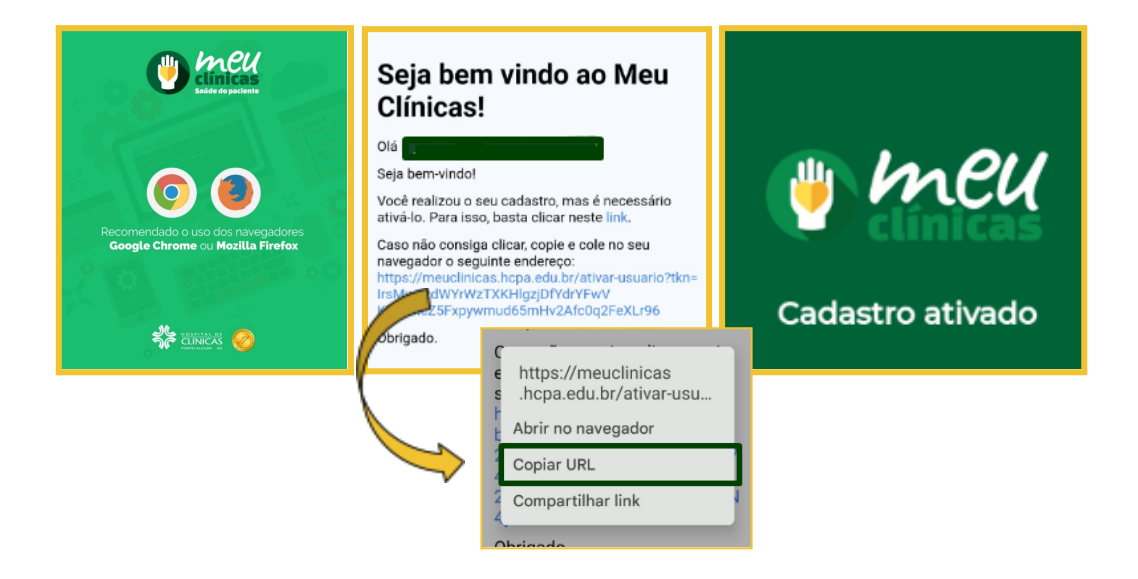

 Processo concluído. Agora é só clicar na rede Hcpa-MeuClínicas para conectar (tela azul de login), usando seu número de CPF e senha.

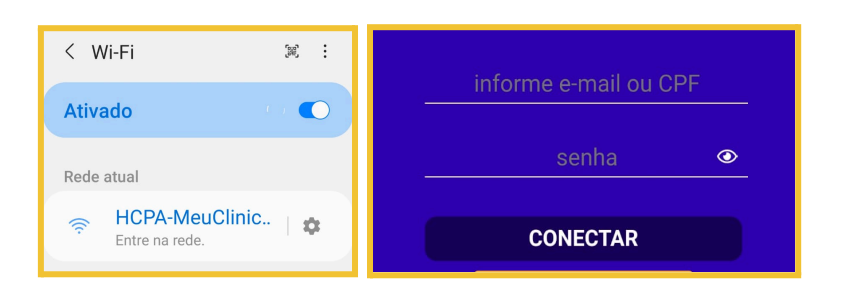